# OEE Audit Release Note

#### Version 2.1

Deb-Tech Systems, Inc. & Production Improvement Systems Ltd. Debbie.Olk@DebTechSystems.com Russell@ProductionImprovement.com 847.854.3148

## What's New in 2.1

- Dashboard cosmetic changes and loading improvements
- Trend Analysis Charts Group by date and set target value
- Annotation add on-screen notes to your graphs
- Display Average Duration on the trend graphs
- Availability Loss Events added hierarchical grouping
- Availability Loss Events Shift updated
- Availability Loss Events Parts NEW
- Shift Data & Job Data Reporting added 4 new fields
- User Defined Fields calculate Week and Quarter
- All Shift Production Summary 1-page At-A-Glance added ability to view by shift, by line

#### OEE Audit Dashboard

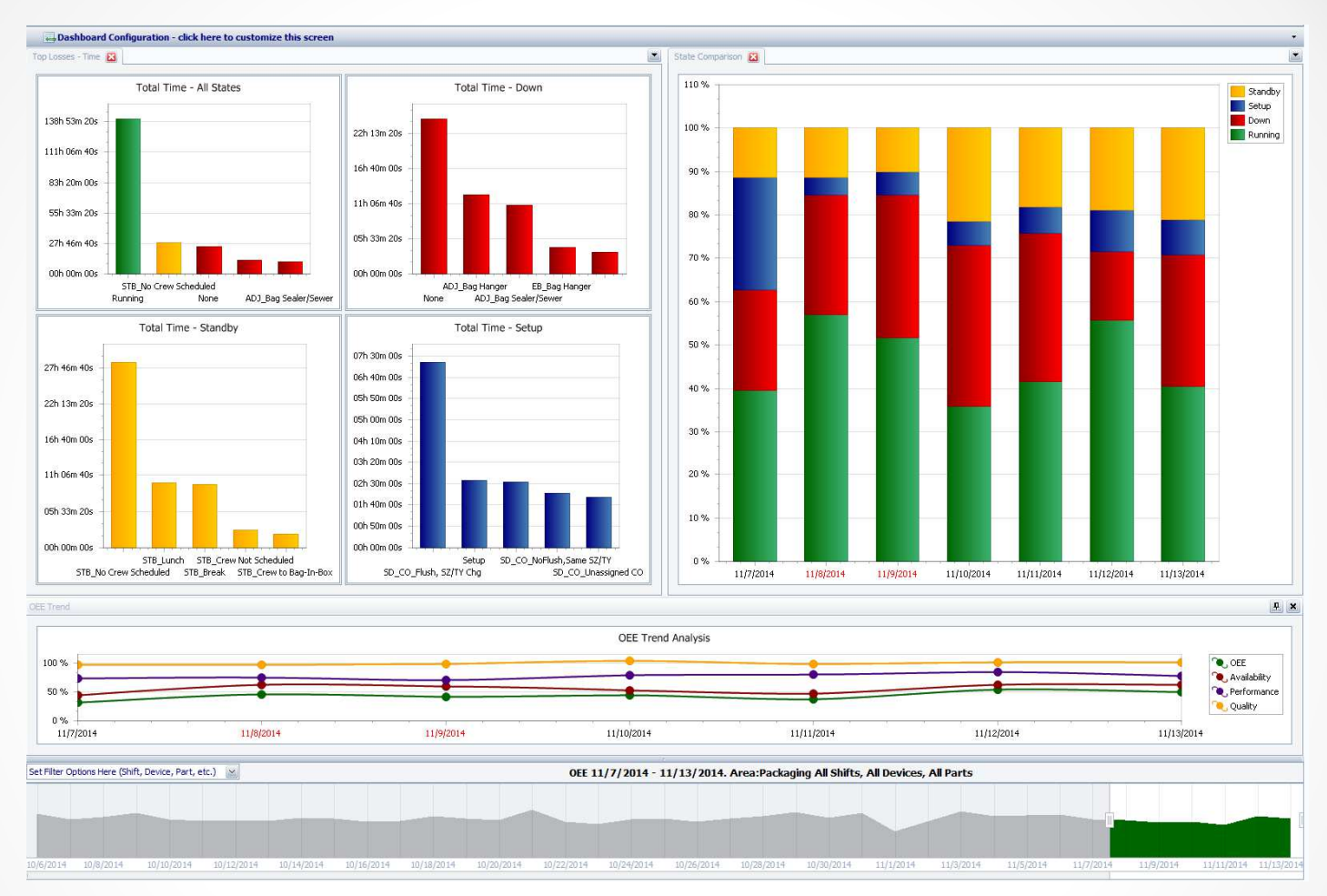

The OEE Audit Dashboard is presented when you first open OEE Audit.

The default display is for the last 5 days with the date slider providing you with the ability to view the last 30 days. We also made load-time improvements by speeding up the data queries and displaying what is being loaded.

#### **OEE** Trends

- The **OEE Trends** graph now displays all or a combination of the components of OEE.
- You can also include a Target line and select your target value.
- Depending upon the date range selected, you can display by Day, Week, Month, Quarter or Year.

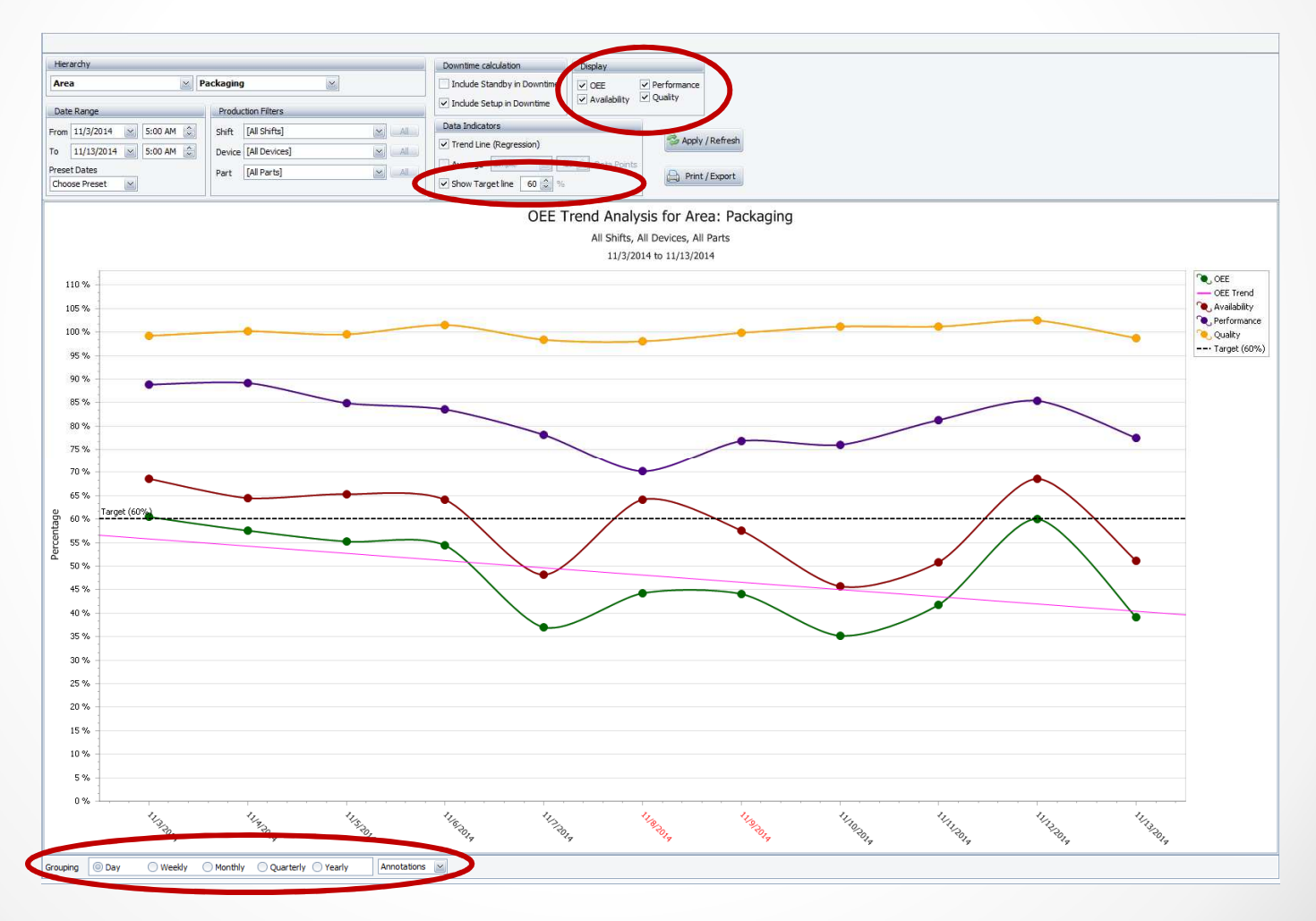

#### Annotate your charts!

All charts and graphs now have the ability to let you insert notes on the chart. They stay on the chart until you close the application. They do not get saved with the chart.

Enter the text and click the **Insert Annotation** button.

The **Remove Previous** will remove the last one that you inserted.

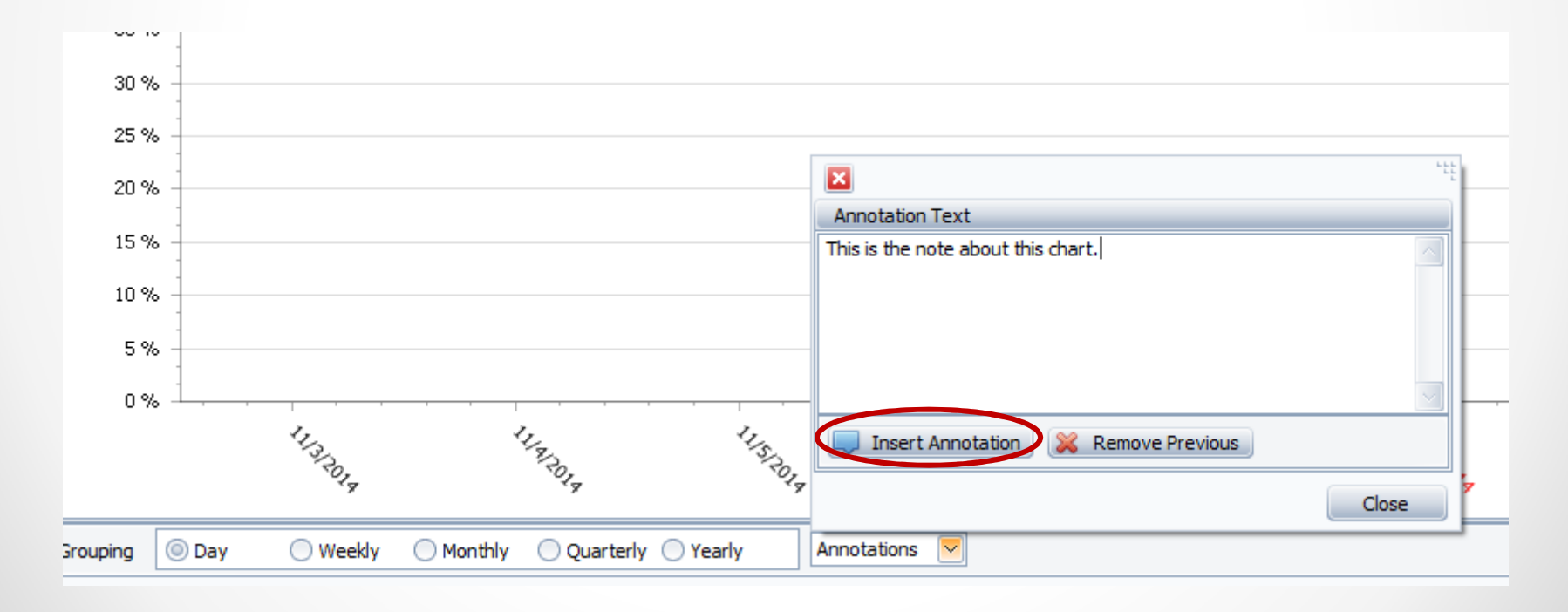

#### Annotate your charts!

You can then move the Annotation anywhere on the chart. You can add as many Annotations as you want.

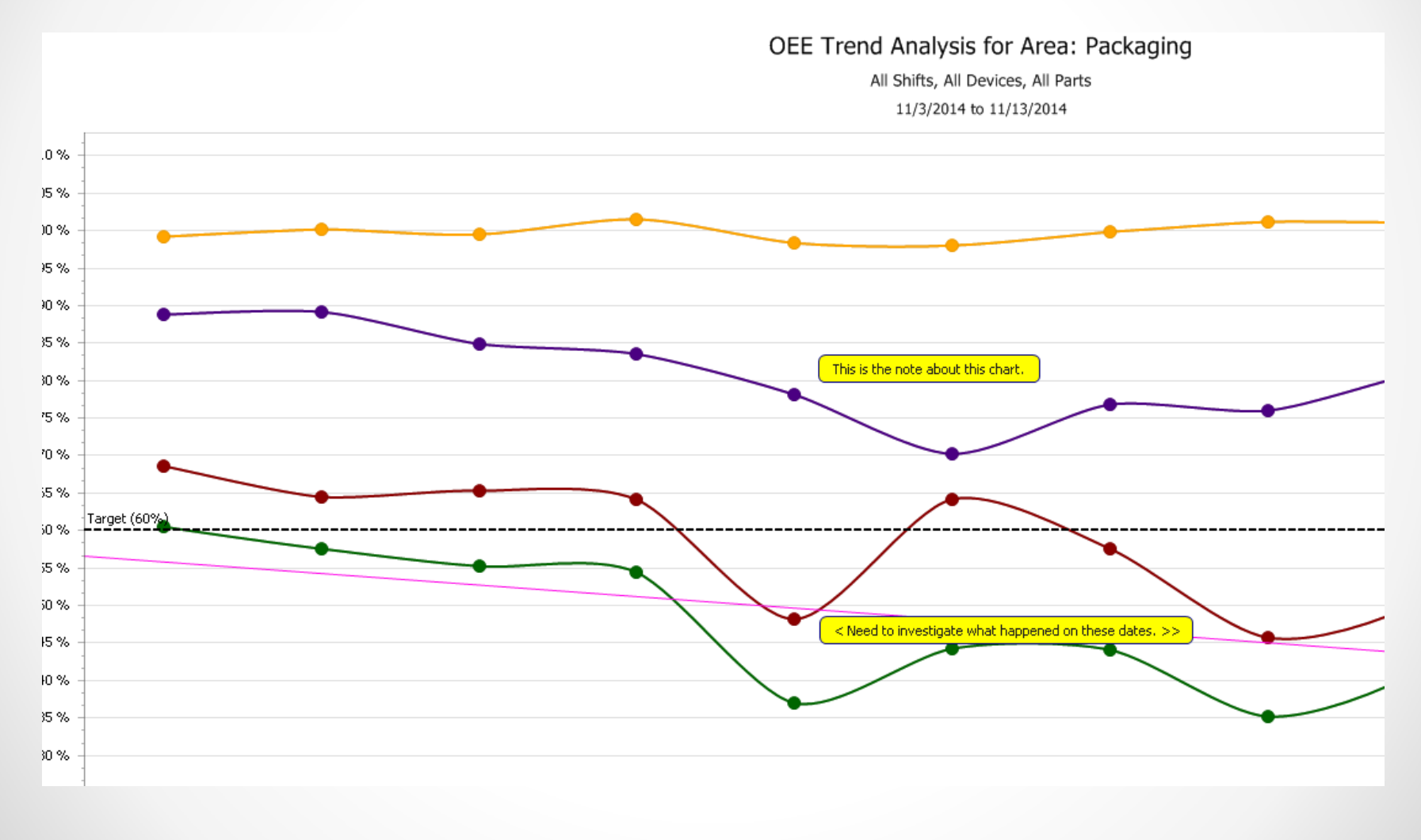

#### Time and Frequency Trend Graph – Display Average Duration

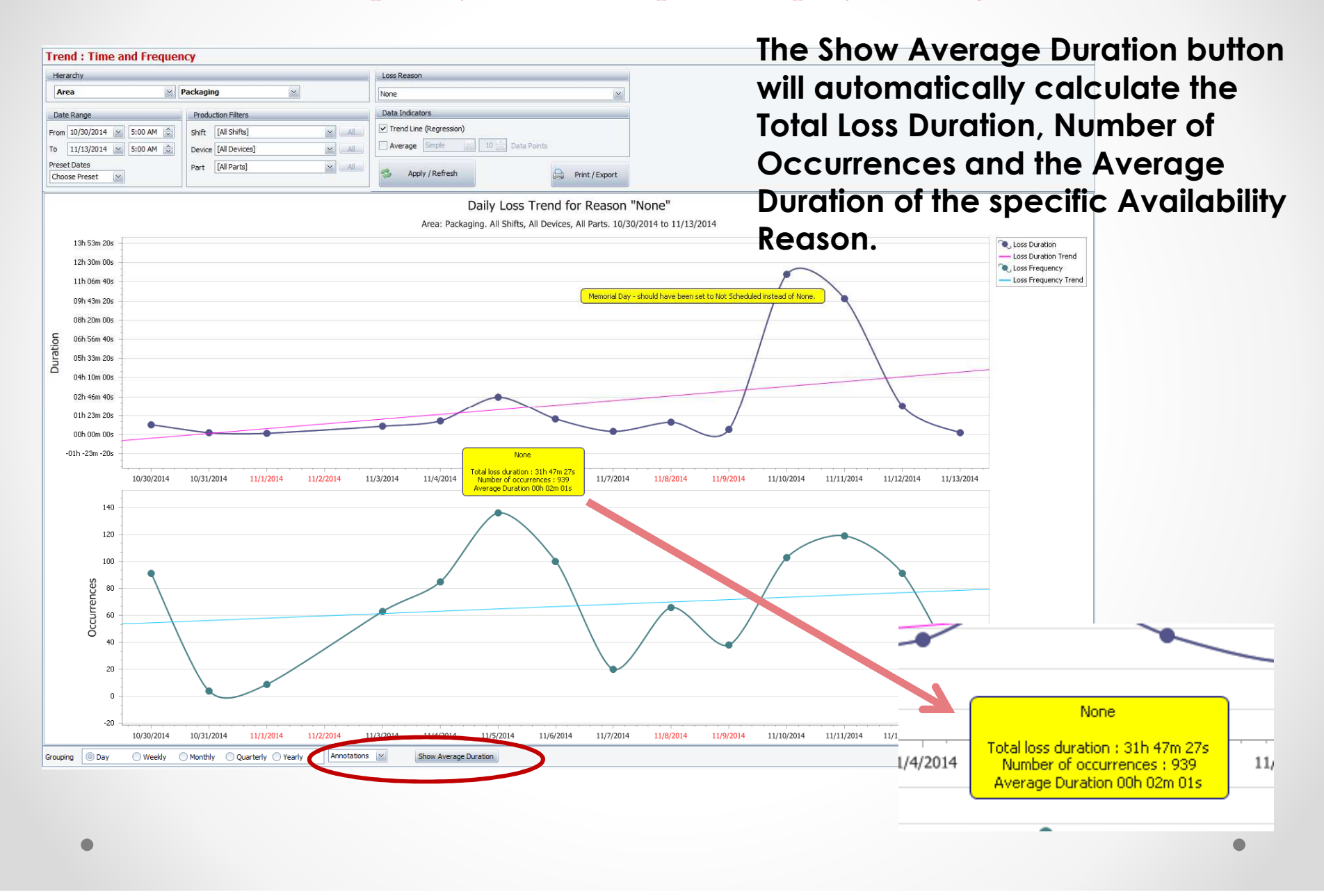

#### Availability Loss – Loss Events - Hierarchy

|   | Availability Loss Events (S | hift)                   |                                |         |
|---|-----------------------------|-------------------------|--------------------------------|---------|
|   | Hierarchy                   |                         |                                |         |
| 4 | Location 🛛 🖌 404            | 10                      |                                |         |
|   | Date Range                  | Production Filters      | Include                        |         |
|   | From 10/27/2014 🔛 6:00 AM 🜲 | Shift [All Shifts]      | Run Time                       | ofreeh  |
|   | To 12/1/2014 🔛 6:00 AM 🚔    | Device Roll Form Line 1 | Down Time                      | terrear |
|   | Preset Dates                |                         | <ul> <li>Setup Time</li> </ul> |         |
|   | Choose Preset               |                         | Standby Time                   |         |

| Availability L  | oss Events (P         | art)   |               |   |                                |
|-----------------|-----------------------|--------|---------------|---|--------------------------------|
| Location        | <b>⊻</b> 404          | 10     | ×             | > |                                |
| Date Range      |                       | Produc | tion Filters  |   | Include                        |
| From 10/27/2014 | 🖂 6:00 AM 😂           | Device | [All Devices] |   | Run Time                       |
| To 12/1/2014    | 🖌 6:00 AM 🚔           | Part   | [All Parts]   |   | Down Time                      |
| Preset Dates    |                       |        |               |   | <ul> <li>Setup Time</li> </ul> |
| Choose Preset   | $\mathbf{\mathbf{x}}$ |        |               |   | Standby Time                   |

You can now select use the Hierarchy selection to further filter the data.

### Availability - Loss Events - Shift

| abular Analysis<br>oss Events - Shift | Availability Lo               | oss Events (S                                                                                                    | hift)                                                                                                    |                  |                                             |                                                                                                  |
|---------------------------------------|-------------------------------|----------------------------------------------------------------------------------------------------|----------------------------------------------------------------------------------------------------|------------------|---------------------------------------------|--------------------------------------------------------------------------------------------------|
| oss Events - Parts<br>tate Comparison | Location                      | 404                                                                                                    | 10                                                                                                    | ~                |                                             |                                                                                                  |
| ree                                   | Date Range                    |                                                                                                    | Production Filters                                                                                                    |                  |                                             | Include                                                                                          |
|                                       | From 10/27/2014               | 6:00 AM                                                                                                    | Shift [All Shifts]                                                                                                    |                  |                                             | Run Time                                                                                         |
|                                       | Preset Dates<br>Choose Preset |                                                                                                    | Device [[Air Devices]                                                                                                    |                  |                                             | <ul> <li>Setup Time</li> <li>Standby Time</li> </ul>                                             |
| /iew spec                             | ific loss eve                 | on Reason Count<br>0 De., 0 Reason 0<br>p Rol F., 50-Setup<br>50-Setup Total<br>51-Col Changeover<br>51-Col Changeover<br>51-Col Changeover<br>Total<br>Rol Form Line 1 Total | Drop Column Fields Here         Duration         Reason Count           Stift 0         Duration         Reason Count         Stift 00           Jack Shift         Solid Jacobia         54         24           Jack Shift         Solid Jacobia         54         24           Jack Shift         Solid Jacobia         54         24           Jack Shift         Solid Jacobia         54         24           Jack Shift         Solid Jacobia         54         24           Jack Shift         Solid Jacobia         54         24           Jack Shift         Solid Jacobia         54         24           Jack Shift         Solid Jacobia         54         34           Jack Shift         Solid Jacobia         54         34           Jack Shift         Solid Jacobia         53         35           Jack Shift         Solid Jacobia         32         324           Toh Solid Solid Jacobia         Jacobia         324         324           Jack Shift         Solid Jacobia         Jacobia         324           Jack Shift         Solid Jacobia         Jacobia         Jacobia           Jack Shift         Solid Jacobia         Jacobia         Jacobia </th <th>tion 16h 54m 32s</th> <th>Duration 10h 33m 50s)<br/>Duration 09h 54m 0</th> <th>55<br/>Duration 08h 49m 09+; Duration 08h 42m 55s;<br/>Duration 08h 49m 09+; Duration 08h 42m 55s;</th> | tion 16h 54m 32s | Duration 10h 33m 50s)<br>Duration 09h 54m 0 | 55<br>Duration 08h 49m 09+; Duration 08h 42m 55s;<br>Duration 08h 49m 09+; Duration 08h 42m 55s; |

#### Availability - Loss Events - Part

| vailability             |          |             |         |                               |                                                 |                    |                  |                           |
|-------------------------|----------|-------------|---------|-------------------------------|-------------------------------------------------|--------------------|------------------|---------------------------|
| aphical Analysis        |          |             |         |                               |                                                 |                    |                  |                           |
| Availabilit             | / Loss   | Event       | ts (Sł  | nift)                         |                                                 |                    |                  |                           |
| es Events - Shift       | 2000     |             |         | ,                             |                                                 |                    |                  |                           |
| Hierarchy               |          |             |         |                               |                                                 |                    |                  |                           |
| ate Comparison          |          | 2           | 4040    | D                             |                                                 | $\mathbf{M}$       |                  |                           |
| Date Range              |          |             |         | Productio                     | n Filters                                       |                    |                  | Include                   |
| From 10/27/20           | 4 🗸 6    | :00 AM      |         | Shift [A                      | ll Shifts]                                      |                    |                  | Run Time                  |
| To 12/1/201/            |          | 00 414      |         | Deutee II                     | -<br>II Deviced                                 |                    |                  | Down Time                 |
| 10 12/1/201             |          | .00 AM      |         | Device [[/                    | a Devicesj                                      |                    |                  | Setup Time                |
| Preset Dates            |          |             |         |                               |                                                 |                    |                  |                           |
| Choose Preset           | $\geq$   |             |         |                               |                                                 |                    |                  | Standby Time              |
|                         | Asset    |             |         |                               |                                                 |                    | 1                |                           |
|                         | Duration |             |         |                               |                                                 | Drop Column Fields | Duration Total ( | 15b 05m 04c               |
|                         | Durauon  |             |         |                               |                                                 | Here               |                  |                           |
|                         | State û  | ۵           | Job û   | Part û                        | Reason 0                                        | Duration T         |                  |                           |
|                         | _ Down   | ( <u></u> H | - M23   | - 4256                        | B Down - Crash                                  | 00h 00m 00s        |                  |                           |
|                         |          |             | - M24   | - 16/9                        | B Down - Crash                                  | 00h 00m 01s        | 1                |                           |
|                         |          | HIT30 T     | otal    | - no Part                     | 0 00with - Grash                                | 0.1h 20m 52s       |                  |                           |
|                         |          | - S         | - M20   | - 1869D                       | B Down - Machine                                | 03h 00m 41s        |                  |                           |
| w specific loss ave     | nte      |             | - M22   | - 4267SS6                     | B Down - Machine                                | 00h 26m 01s        |                  |                           |
| view specific loss ever |          | SL250 T     | otal    | 1 manual approximation of the | Linnegara consequences and second second second | 03h 26m 42s        | 1                |                           |
| Job and/or Part.        |          | - S         | - M21   | - 6568SS6                     | B Down - Machine                                | 00h 00m 01s        |                  |                           |
|                         |          |             | - No    | - No Part                     | B Down - Machine                                | 00h 27m 19s        |                  | in the loop on the l      |
|                         |          | SL403 T     | otal    |                               |                                                 | 00h 27m 20s        |                  | aration Total USh UUm 41s |
|                         |          | - S         | - M21   | - 5430SS6                     | B Down - Crash                                  | 00h 05m 11s        |                  |                           |
|                         |          |             | - No    | - No Part                     | B Down - Machine                                | 05h 05m 04s        |                  |                           |
|                         |          |             |         |                               | B Down - Crash                                  | 00h 05m 54s        |                  |                           |
|                         |          | 1 m         |         | No Part Total                 |                                                 | 05h 10m 58s        |                  |                           |
|                         |          | SSI 45 T    | otal    |                               |                                                 | 05h 16m 09c        |                  |                           |
|                         |          | 000 10 11   | 2 Class |                               |                                                 | 100H 10H 055       |                  |                           |

#### Shift Data & Job Data – 4 new fields

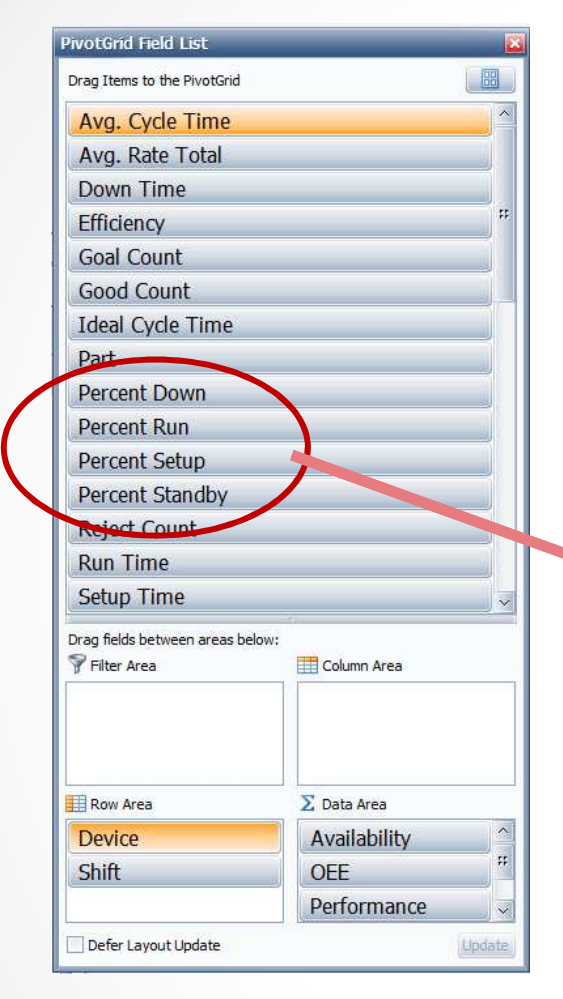

In both the Shift Data – Shift Analysis and Job Data – Job Comparison sections, we have added 4 new data elements.

Percent Down, Percent Run, Percent Setup and Percent Standby.

|                                  |                                                    |                                                                                                    |                                                                                                    | Downtim                                                            | e calculation                                                         |                                                                |                                                                                   |  |
|----------------------------------|----------------------------------------------------|----------------------------------------------------------------------------------------------------|----------------------------------------------------------------------------------------------------|--------------------------------------------------------------------|-----------------------------------------------------------------------|----------------------------------------------------------------|-----------------------------------------------------------------------------------|--|
| Area                             |                                                    | Packaging                                                                                                    |                                                                                                    | Includ                                                             | e Standby in Down                                                     | time                                                           |                                                                                   |  |
| Date Range                       |                                                    | Production Filters                                                                                                    |                                                                                                    | Includ                                                             | e Setup in Downtim                                                    | e                                                              |                                                                                   |  |
| From 11/3/201                    | 14 💉 5:00 A                                        | M                                                                                                    |                                                                                                    |                                                                    | Apply / Refresh                                                       |                                                                |                                                                                   |  |
| To 11/13/20                      | 14 5:00 4                                          |                                                                                                    |                                                                                                    |                                                                    |                                                                       |                                                                |                                                                                   |  |
| Preset Dates                     |                                                    |                                                                                                    |                                                                                                    | a                                                                  | Print / Export                                                        |                                                                |                                                                                   |  |
| Chu- Preset                      |                                                    |                                                                                                    |                                                                                                    |                                                                    |                                                                       |                                                                |                                                                                   |  |
| Tabular Analys                   |                                                    | 1                                                                                                    |                                                                                                    |                                                                    |                                                                       |                                                                |                                                                                   |  |
| I dDuidt Andrys                  | is Grid A.                                         |                                                                                                    |                                                                                                    |                                                                    |                                                                       |                                                                |                                                                                   |  |
|                                  |                                                    |                                                                                                    | <ul> <li>Select multiple values</li> </ul>                                                                                                    | to chart informa                                                   | tion                                                                  |                                                                |                                                                                   |  |
| Drop Filter F                    | ields Here                                         |                                                                                                    |                                                                                                    |                                                                    |                                                                       |                                                                |                                                                                   |  |
| Percent Pup Percent Down Percent |                                                    | Down Percent Setun                                                                                                    | Percent                                                                                                    | Dron Column                                                        | Fields Here                                                           |                                                                |                                                                                   |  |
| Terecitertai                     |                                                    |                                                                                                    | Tereen s                                                                                                    | Crossed Tatal                                                      |                                                                       |                                                                |                                                                                   |  |
| Device û                         | Shift 0                                            | - Start Time 0                                                                                                    | - End Time û                                                                                                    | Percent Run                                                        | Percent Down                                                          | Percent Setun                                                  | Percent Standh                                                                    |  |
| - Line 2                         | - Shift 1                                          | - 11/3/2014 5:00:00 AN                                                                                                    | 1 11/3/2014 3:00:01 PM                                                                                                    | 63.4                                                               | 36.6                                                                  | 0.0                                                            | 1 crecile Stands                                                                  |  |
|                                  |                                                    | - 11/4/2014 5:00:00 AN                                                                                                    | 1 11/4/2014 3:00:01 PM                                                                                                    | 50.8                                                               | 39.2                                                                  | 10.0                                                           | 0.                                                                                |  |
|                                  |                                                    | - 11/5/2014 5:00:00 AM                                                                                                    | 1 11/5/2014 3:00:01 PM                                                                                                    | 70.8                                                               | 22.0                                                                  | 7.2                                                            | 0.                                                                                |  |
|                                  |                                                    | - 11/6/2014 5:00:00 AM                                                                                                    | 1 11/6/2014 3:00:01 PM                                                                                                    | 29.9                                                               | 5.8                                                                   | 64.3                                                           | 0.                                                                                |  |
|                                  |                                                    | - 11/10/2014 5:00:00 A                                                                                                    | M 11/10/2014 3:00:01 PM                                                                                                    | 38.3                                                               | 33.1                                                                  | 28.6                                                           | 0.                                                                                |  |
|                                  |                                                    |                                                                                                    |                                                                                                    | 00.0                                                               |                                                                       |                                                                |                                                                                   |  |
|                                  |                                                    | - 11/11/2014 5:00:00 A                                                                                                    | M 11/11/2014 3:00:01 PM                                                                                                    | 16.4                                                               | 65.2                                                                  | 18.4                                                           | 0.                                                                                |  |
|                                  |                                                    | - 11/11/2014 5:00:00 A<br>- 11/12/2014 5:00:00 A                                                                                                    | M 11/11/2014 3:00:01 PM<br>M 11/12/2014 3:00:01 PM                                                                                                    | 16.4                                                               | 65.2<br>29.8                                                          | 18.4<br>22.4                                                   | 0.<br>0.                                                                          |  |
|                                  | Shift 1 Tota                                       | - 11/11/2014 5:00:00 A<br>- 11/12/2014 5:00:00 A                                                                                                    | M 11/11/2014 3:00:01 PM<br>M 11/12/2014 3:00:01 PM                                                                                                    | 16.4<br>47.8<br>45.3                                               | 65.2<br>29.8<br>33.1                                                  | 18.4<br>22.4<br>21.5                                           | 0.<br>0.<br>0.                                                                    |  |
|                                  | Shift 1 Tota                                       | <ul> <li>11/11/2014 5:00:00 A</li> <li>11/12/2014 5:00:00 A</li> <li>11/3/2014 3:00:01 PM</li> </ul>                                                                                                    | M 11/11/2014 3:00:01 PM<br>M 11/12/2014 3:00:01 PM<br>1 11/4/2014 1:00:01 AM                                                                                                    | 16.4<br>47.8<br>45.3<br>98.9                                       | 65.2<br>29.8<br>33.1<br>1.1                                           | 18.4<br>22.4<br>21.5<br>0.0                                    | 0.<br>0.<br>0.<br>0.                                                              |  |
|                                  | Shift 1 Tota<br>- Shift 2                          | <ul> <li>11/11/2014 5:00:00 A</li> <li>11/12/2014 5:00:00 A</li> <li>11/3/2014 3:00:01 PM</li> <li>11/3/2014 3:00:01 P</li> </ul>                                                                                                    | M 11/11/2014 3:00:01 PM<br>M 11/12/2014 3:00:01 PM<br>I 11/4/2014 1:00:01 AM<br>M 11/11/2014 1:00:01 AM                                                                                   | 16.4<br>47.8<br>45.3<br>98.9<br>0.0                                | 65.2<br>29.8<br>33.1<br>1.1<br>100.0                                  | 18.4<br>22.4<br>21.5<br>0.0<br>0.0                             | 0.<br>0.<br>0.<br>0.<br>0.                                                        |  |
|                                  | Shift 1 Tota<br>Shift 2                            | <ul> <li>= 11/11/2014 5:00:00 A</li> <li>= 11/12/2014 5:00:00 A</li> <li>= 11/3/2014 3:00:01 PM</li> <li>= 11/10/2014 3:00:01 P</li> <li>= 11/11/2014 3:00:01 P</li> </ul>                                                                                      | M 11/11/2014 3:00:01 PM<br>M 11/12/2014 3:00:01 PM<br>1 11/4/2014 1:00:01 AM<br>M 11/11/2014 1:00:01 AM<br>M 11/12/2014 1:00:01 AM                                                        | 16.4<br>47.8<br>45.3<br>98.9<br>0.0<br>50.5                        | 65.2<br>29.8<br>33.1<br>1.1<br>100.0<br>49.5                          | 18.4<br>22.4<br>21.5<br>0.0<br>0.0<br>0.0                      | 0.<br>0.<br>0.<br>0.<br>0.<br>0.<br>0.                                            |  |
|                                  | Shift 1 Tota<br>– Shift 2                          | - 11/11/2014 5:00:00 A<br>- 11/12/2014 5:00:00 A<br>- 11/3/2014 3:00:01 PM<br>- 11/10/2014 3:00:01 PM<br>- 11/10/2014 3:00:01 P<br>- 11/12/2014 3:00:01 P                                                                                                    | M 11/11/2014 3:00:01 PM<br>M 11/12/2014 3:00:01 PM<br>1 11/4/2014 1:00:01 AM<br>M 11/11/2014 1:00:01 AM<br>M 11/12/2014 1:00:01 AM<br>M 11/13/2014 1:00:01 AM                             | 16.4<br>47.8<br>45.3<br>98.9<br>0.0<br>50.5<br>77.4                | 65.2<br>29.8<br>33.1<br>1.1<br>100.0<br>49.5<br>14.4                  | 18.4<br>22.4<br>21.5<br>0.0<br>0.0<br>0.0<br>0.0<br>8.3        | 0.<br>0.<br>0.<br>0.<br>0.<br>0.<br>0.<br>0.                                      |  |
|                                  | Shift 1 Tota<br>Shift 2<br>Shift 2 Tota            | <ul> <li>11/11/2014 5:00:00 A</li> <li>11/12/2014 5:00:00 A</li> <li>11/3/2014 3:00:01 PM</li> <li>11/10/2014 3:00:01 P</li> <li>11/10/2014 3:00:01 P</li> <li>11/12/2014 3:00:01 P</li> </ul>                                                                  | M 11/11/2014 3:00:01 PM<br>M 11/12/2014 3:00:01 PM<br>1 11/4/2014 1:00:01 AM<br>M 11/11/2014 1:00:01 AM<br>M 11/12/2014 1:00:01 AM<br>M 11/13/2014 1:00:01 AM                             | 16.4<br>47.8<br>45.3<br>98.9<br>0.0<br>50.5<br>77.4<br>56.7        | 65.2<br>29.8<br>33.1<br>1.1<br>100.0<br>49.5<br>14.4<br>41.3          | 18.4<br>22.4<br>21.5<br>0.0<br>0.0<br>0.0<br>0.0<br>8.3<br>2.1 | 0.<br>0.<br>0.<br>0.<br>0.<br>0.<br>0.<br>0.<br>0.<br>0.                          |  |
|                                  | Shift 1 Tota<br>Shift 2<br>Shift 2 Tota<br>Shift 3 | <ul> <li>11/11/2014 5:00:00 A</li> <li>11/12/2014 5:00:00 A</li> <li>11/12/2014 5:00:00 A</li> <li>11/10/2014 3:00:01 PM</li> <li>11/10/2014 3:00:01 PM</li> <li>11/11/2014 3:00:01 PM</li> <li>11/12/2014 3:00:01 PM</li> <li>11/12/2014 3:00:01 PM</li> </ul> | M 11/11/2014 3:00:01 PM<br>M 11/12/2014 3:00:01 PM<br>I 11/12/2014 3:00:01 PM<br>M 11/11/2014 1:00:01 AM<br>M 11/11/2014 1:00:01 AM<br>M 11/13/2014 1:00:01 AM<br>M 11/11/2014 5:00:00 AM | 16.4<br>47.8<br>45.3<br>98.9<br>0.0<br>50.5<br>77.4<br>56.7<br>0.0 | 65.2<br>29.8<br>33.1<br>1.1<br>100.0<br>49.5<br>14.4<br>41.3<br>100.0 | 18.4<br>22.4<br>21.5<br>0.0<br>0.0<br>0.0<br>8.3<br>2.1<br>0.0 | 0<br>0<br>0<br>0<br>0<br>0<br>0<br>0<br>0<br>0<br>0<br>0<br>0<br>0<br>0<br>0<br>0 |  |

#### User Defined – Week & Quarter

Let's say that we want a shift report by week. Click on Define New Fields.

| Options       Integer       State/Image: State/Image: State/                   | New Custom Expression                                                                                                    | << Enter a description and select Summary Type of M                                                                                   |
|----------------------------------------------------------------------------------------------------|----------------------------------------------------------------------------------------------------|----------------------------------------------------------------------------------------------------|
| Field Decorption wheek       Read Type     Boolean     Integer       Summary Type     Cont     Std Dev       Whin     Var     Var       Waverage     Var     Var       Waverage     Var     Var       Cancel     Proceed to Expression Editor>         In the Functions section, double-click on getWeekOfYear() or GetQuarter().                                                                                                    | Options                                                                                                    | a liner a description and select commany type of M                                                                                    |
| Image: String       Image: String         Image: String       Image: String         Image: String                                                                                                    | Field Description     Week     Append Summary Type       Result Type     Boolean     Integer                                                                                                    | Expression editor      GetWeekOfrear()                                                                                                |
| Summary Type       Cont       Std Dev P         Var       Var       Var         Var yor P       Var P         Average       Precision Editor         Cancel       Proceed to Expression Editor >         Fields       Containts         Containts       Section of the field Data line.         Precision       Precision editor         Vision of the field Data line.       Fields         Containts       Section of the field Data line.         In the Functions section, double-click on GetWeekOfYear() or GetQuarter().         Vision of the field section.       Section of the field section.         Vision of the field section.       Section of the field section.         Vision of the field section.       Section of the field section.         Vision of the field section.       Section of the field section.                                                                                                    | Date/Time     String     Decimal                                                                                                    |                                                                                                    |
| Image: Image: | Summary Type Count Std Dev<br>Std Dev P<br>Std Dev P                                                                                                    |                                                                                                    |
| Cancel       Proceed to Expression Editor         Image: Cancel       Proceed to Expression Editor         Image: Cancel       Image: Cancel         Image: Cancel       Image: Cancel                                                                                                    | Min Var<br>Max Var P<br>Average                                                                                                    | Functions     (All)     Extracts the week of year from the defined DateTime.       Fields     Constants     GetMinute()               |
| In the Functions section, double-click on GetWeekOfYear() or GetQuarter().         In the Fields section, double-click on GetWeekOfYear() or GetQuarter().                                                                                                    | Cancel Proceed to Expression Editor >>                                                                                                    | GetQuarter()<br>GetSecond()<br>GetTimeOfDay()<br>GetWeekOfYear()<br>GetTimeOfDay()<br>If(, ,)                                         |
| In the Functions section, double-click on GetWeekOfYear() or GetQuarter().         In the Fields section, double-click on getWeekOfYear() or GetQuarter().                                                                                                    | Expression editor     GetWeekOffrear([End Time])                                                                                                    | Insert(", , ")<br>IsNul()<br><                                                                                                    |
| In the Functions section, double-click on GetWeekOfYear() or GetQuarter().         In the Functions section, double-click on GetWeekOfYear() or GetQuarter().         In the Functions section, double-click on GetWeekOfYear() or GetQuarter().         In the Functions section, double-click on GetWeekOfYear() or GetQuarter().                                                                                                    |                                                                                                    | OK Cancel                                                                                                    |
| Section double click on either                                                                                                    | + - × ÷ %       (···)       = ≠ < ≤ ≥ > ●       ●         Exactloser       [Availability]       [Availability]       Converting       Converting         Operators       [Avg. Cycle Time]       [Avg. Cycle Time]       Converting       Converting       Converting         Events       [Avg. Rate Total]       [Pown Time]       [Pown Time]       Events       System. Do Time         [Down Time]       [entremcry]       [Pown Time]       [Pown Time]       [Pown Time]       [Pown Time] | In the Functions section, double-click on<br>GetWeekOfYear() or GetQuarter().                                                         |
| [End Time] or [Start Time] depending upon<br>how your production calendar starts.                                                                                                    | [End Time]       [Good Count]       [Good Count]       [Ideal Cyde Time]       [OEE]       [Part]       [Parcent Down]                                                                                                    | << In the Fields section, double click on either<br>[End Time] or [Start Time] depending upon<br>how your production calendar starts. |

#### User Defined – Week or Quarter

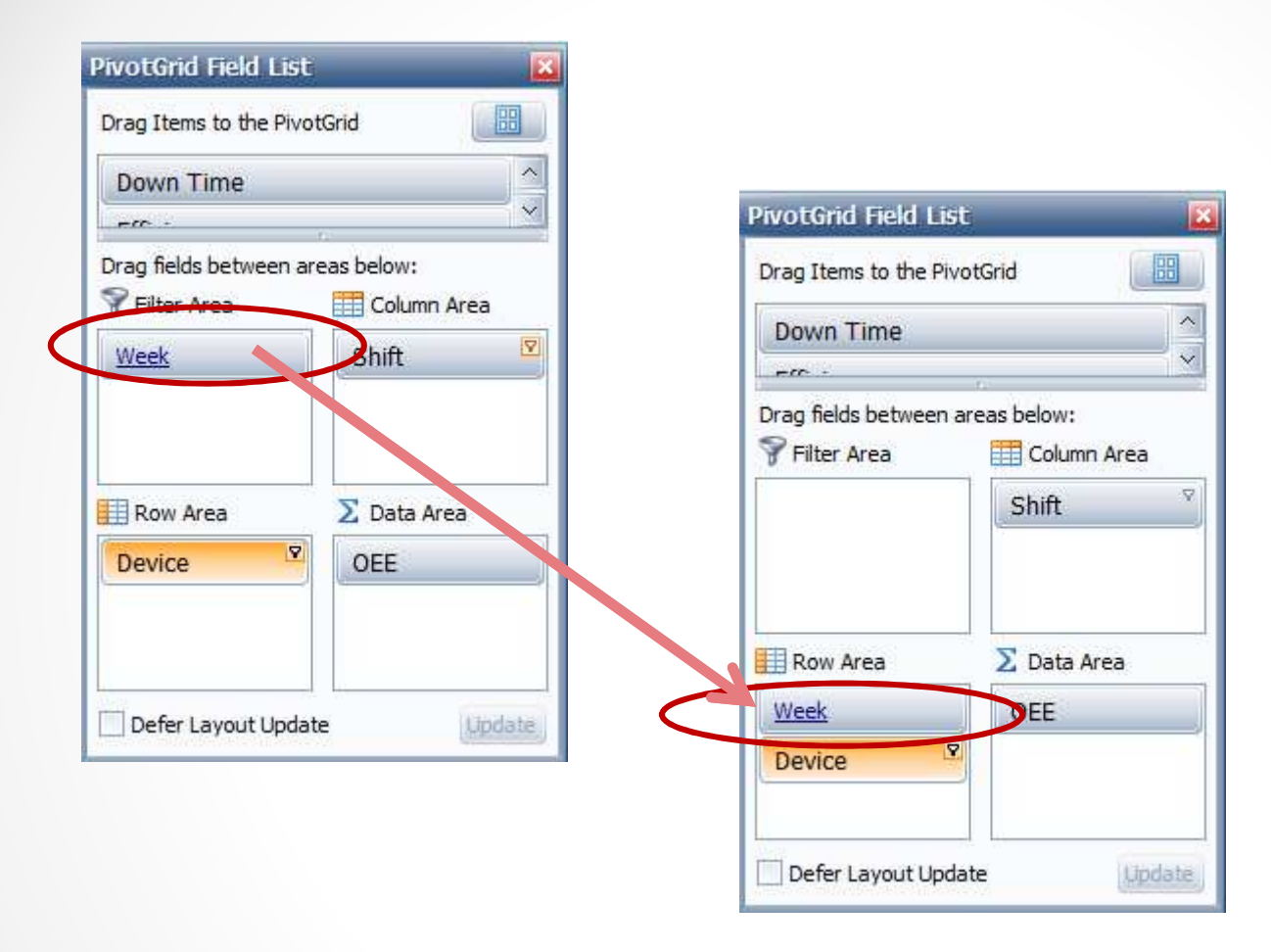

Drag your new field down to the Row Area.....

| Hierarchy     |                 |            |                   |                    | L.                    | Downtime      |
|---------------|-----------------|------------|-------------------|--------------------|-----------------------|---------------|
| Area          |                 | Packag     | jing              | ×                  |                       | Include       |
| Date Range    |                 | Pr         | oduction Filters  |                    |                       | ✓ Include     |
| rom 7/1/20    | 14 📉 5:0        | 0 AM 🚊 Shi | ft [All Shifts]   |                    |                       | es.           |
| Fo 9/30/20    | 014 💉 5:0       | 0 AM 👶 De  | vice [All Devices | ]                  |                       |               |
| Preset Dates  |                 |            |                   | 54                 |                       | A             |
| Choose Pres   | et 🔛            |            |                   |                    |                       |               |
| Tabular Analy | ysis Grid Analy | sis        |                   |                    |                       |               |
|               |                 |            |                   | 🖌 Sele             | ct multiple values to | chart informa |
| Drop Filter   | Fields Here     |            |                   |                    |                       |               |
| OEE           |                 | Shift 0 V  |                   |                    |                       |               |
| Week û        | Device 1        | Shift 1    | Shift 2           | Shift 3            | Grand Total           |               |
| - 27          | Line 2          | 37.7       |                   |                    | 37.7                  |               |
| -             | Line 3          | 40.2       | 44.4              |                    | 41.9                  |               |
|               | Line 4          | 47.3       | 49.8              | 27.9               | 44.3                  |               |
| 27 Total      |                 | 41.7       | 47.4              | 27.9               | 42.2                  |               |
| - 28          | Line 2          | 57.7       | 45.7              | 36.2               | 45.8                  |               |
|               | Line 3          | 53.7       | 39.2              | 31.2               | 41.7                  |               |
|               | Line 4          | 49.5       | 39.1              | 35.3               | 40.9                  |               |
| 28 Total      |                 | 52.6       | 39.4              | 33.8               | 41.8                  |               |
| - 29          | Line 2          | 27.5       | 37.5              |                    | 28.7                  |               |
|               | Line 3          | 49.2       | 39.2              | 37.3               | 43.0                  |               |
|               | Line 4          | 55.7       | 64.3              | 59.0               | 59.9                  |               |
| 29 Total      |                 | 44.9       | 50.5              | 48.8               | 47.6                  |               |
| - 30          | Line 2          | 39.2       | 20.1              |                    | 33.9                  |               |
|               | Line 3          | 53.8       | 53.5              | 49.8               | 53.0                  |               |
|               | Line 4          | 53.3       | 60.9              | <b>50.</b> 6       | 55.7                  |               |
| 30 Total      |                 | 49.8       | 51.8              | 50.0               | 50.5                  |               |
| - 31          | Line 2          | 49,1       |                   |                    | 49.1                  |               |
|               | Line 3          | 59.5       | 54.4              | 28.5               | 51.3                  |               |
|               | Line 4          | 65.0       | 41.1              | 58.6               | 52.4                  |               |
| 31 Total      |                 | 58.0       | 47.4              | 43.3               | 51.3                  |               |
| - 32          | Line 2          | 54.1       |                   |                    | 54.1                  |               |
|               | Line 3          | 42.1       | 44.8              | 40. <mark>9</mark> | 42.9                  |               |
|               | Line 4          | 54.8       | 49.0              | 53.7               | 52.3                  |               |
| 32 Total      | 11              | 50.0       | 46.8              | 47.4               | 48.2                  |               |
| _ 33          | Line 3          | 46.5       | 58.3              | 49.3               | 51.7                  |               |
|               | Line 4          | 72.1       | 55.2              | 51.7               | 62.3                  |               |
| 33 Total      |                 | 59.2       | 56.8              | 50.3               | 56.8                  |               |
| - 34          | Line 2          | 43.6       |                   |                    | 43.6                  |               |
|               | Line 3          | 52.8       | 43.4              | 55.5               | 49.9                  |               |
|               | Line 4          | 60.9       | 54.3              | 62.6               | 58.4                  |               |

#### Using the Week data element ~

We now see the OEE for each week of the last quarter – by line – by shift.

#### Reports – All Shift Production Summary

All Shift Production Summary for Enterprise : ACME Enterprises Device: PORTAB, All Parts

4/1/2014 to 4/2/2014. Downtimes Include Setup, Include Standby.

Down B Down - Machine

Standby Lunch

Standby Break

Down Part Check

Quality :

OEE :

100%

67%

00h 33m 37s

00h 20m 00s

00h 20m 00s

00h 10m 32s

1 00h 33m 37s 00h 33m 37s

1 00h 20m 00s 00h 20m 00s

2 00h 10m 00s 00h 10m 00s 00h 10m 00s

3 00h 00m 00s 00h 03m 30s 00h 10m 29s

I like to call this report - Line At-A-Glance.

This report shows you on 1-page how the line did as a whole and then how each shift did for the selected date range.

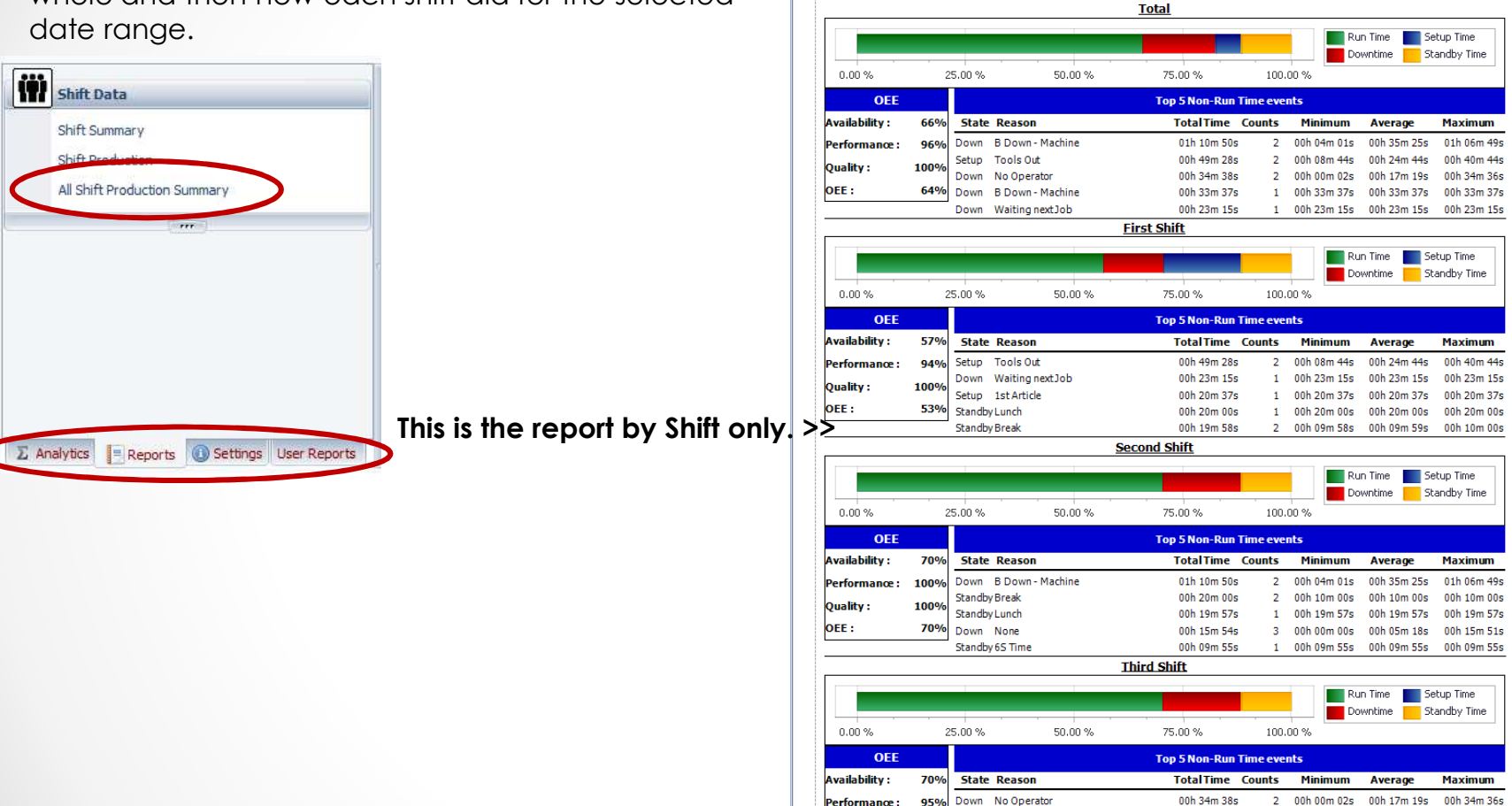

00h 33m 37s

00h 20m 00s

#### Reports – All Shift Production Summary – By Line – By Shift

| Hierarchy                                               |                            | Downtime calculation                                                                              |
|---------------------------------------------------------|----------------------------|---------------------------------------------------------------------------------------------------|
| Area                                                    | Packaging                  | Include Standby in Downtime                                                                       |
| Date Range                                              | Production Filters         |                                                                                                   |
| From 10/30/2014 S:00 A                                  | 1 Device [All Devices]     | All Show in Top Losses                                                                            |
| To 11/13/2014 S:00 A<br>Preset Dates<br>Choose Preset S | M ☆ Part [All Parts]       | <ul> <li>✓ Downtime Select specif</li> <li>✓ Setup</li> <li>✓ Setup</li> <li>✓ Standby</li> </ul> |
| Available Shifts                                        | Detail See how each shift  | t contríbutes to the whole.                                                                       |
| Shift 1<br>Shift 2                                      | Report by Shift only       | Print / Preview                                                                                   |
| Shift Undefined                                         | Report by Shift and Device |                                                                                                   |

After you click on the Print/Preview button, the Please Wait display will show you which lines and shifts are being processed.

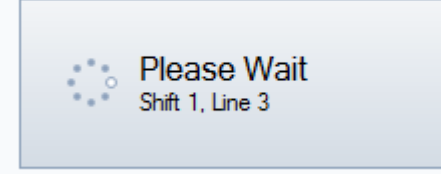

#### Reports – All Shift Production Summary – By Line – By Shift

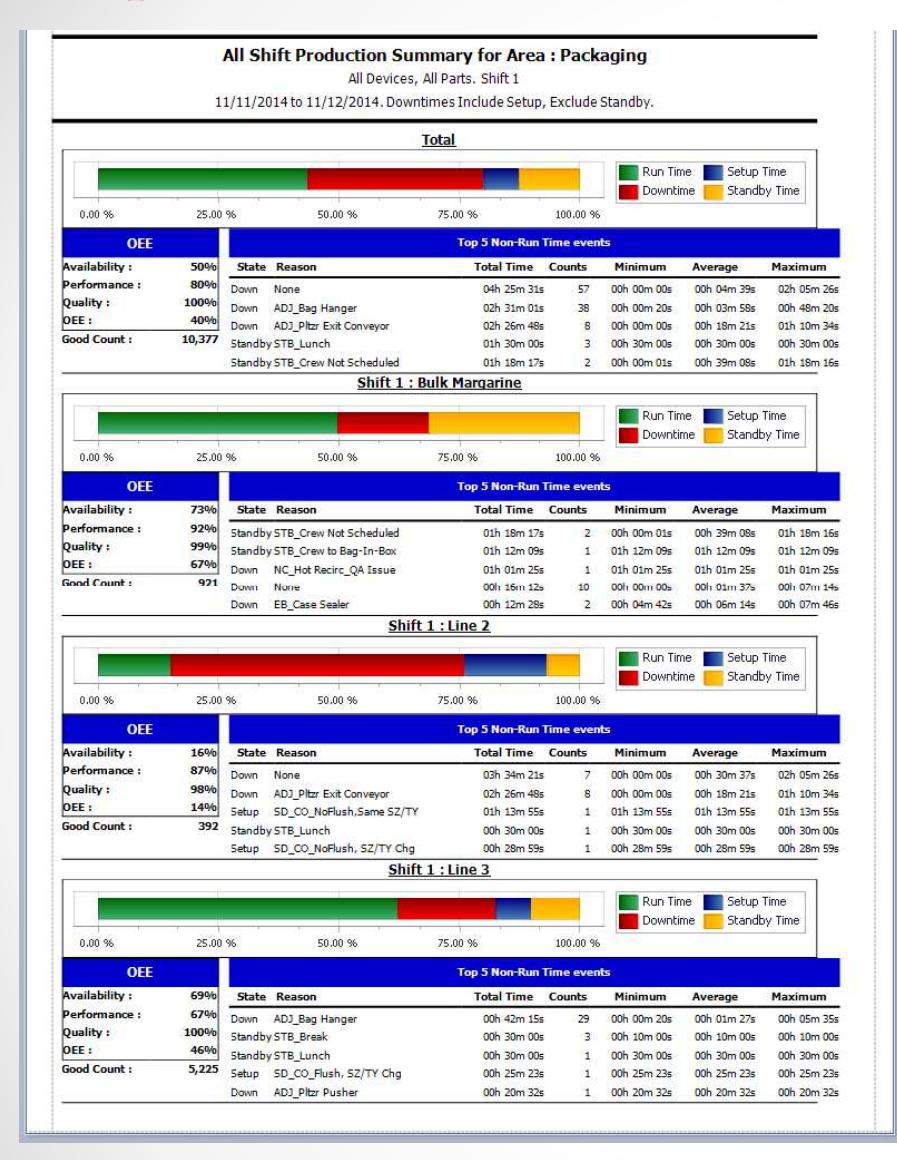

#### All Shift Production Summary for Area : Packaging All Devices, All Parts, Shift 1

11/11/2014 to 11/12/2014. Downtimes Include Setup, Exclude Standby.

|                |                    |         | Shift                    | 1 : Line 4    |            |                   |                          |                 |
|----------------|--------------------|---------|--------------------------|---------------|------------|-------------------|--------------------------|-----------------|
|                |                    |         |                          |               |            | Run Tir<br>Downti | ne 📰 Setup<br>me 📻 Stand | Time<br>by Time |
| 0.00 %         | 25.00              | 96      | 50,00 %                  | 75.00 %       | 100.00 %   |                   |                          |                 |
| OEE            |                    |         |                          | Top 5 Non-Run | lime event | 5                 |                          |                 |
| Availability : | 52%                | State   | Reason                   | Total Time    | Counts     | Minimum           | Average                  | Maximum         |
| Performance :  | formance : 83% Dow | Down    | ADJ_Bag Hanger           | 01h 48m 46s   | 9          | 00h 00m 50s       | 00h 12m 05s              | 00h 48m 20      |
| Quality :      | 101%               | Down    | ADJ_Bag Sealer/Sewer     | 00h 47m 52s   | 3          | 00h 00m 00s       | 00h 15m 57s              | 00h 46m 59      |
| OEE :          | 43%                | Down    | EB_Pitzr Pusher          | 00h 45m 21s   | 2          | 00h 11m 15s       | 00h 22m 40s              | 00h 34m 06      |
| Good Count :   | 3,839              | Down    | NC_ACT_Adj Rice Flw Rate | 00h 30m 08s   | 5          | 00h 00m 37s       | 00h 06m 01s              | 00h 15m 13      |
|                |                    | Standby | STB_Lunch                | 00h 30m 00s   | 1          | 00h 30m 00s       | 00h 30m 00s              | 00h 30m 00      |

This report helps you to compare a single shift for all lines, in either a selected area or the entire plant.

#### OEE Audit v2.1

In order to support the new Vorne v1.3.x firmware, you must upgrade to the latest XL Bolt-on Data Collector version 1.7.14

http://www.sulzerconsulting.com/downloads/vorne/XL\_Bolt-On\_Data\_Collector.zip

Version 2.1 of OEE Audit supports all versions of Vorne XL device firmware.

<u>Smart Installation</u> https://oeeauditinstall.blob.core.windows.net/release/v1/setup.exe

If you have questions or need assistance, please contact either Debbie Olk (OEE Audit or custom reports) Debbie.olk@debtechsystems.com

or

Jim Sulzer (XL Bolt-On Data Collector). jim@sulzerconsulting.com

#### OEE Audit v2.1

OEE Audit version 2.1 is available for upgrade.

If you have an older version that was manually installed, please uninstall that version of OEE Audit before installing this version. This can be determined by looking at the bottom right of the OEE Audit software.

Stand Alone Deployment

If you have utilized the Manual Installation method ~ you can download and install this version ~

Manual Download & Installation

www.oeeaudit.com\OEEAuditSetup\_02\_01\_00.zip

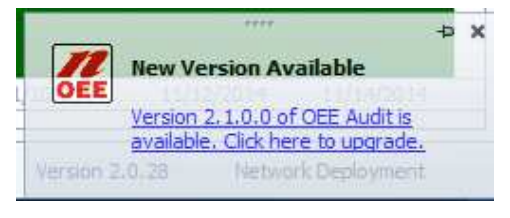

**Smart Installation** 

https://oeeauditinstall.blob.core.windows.net/release/v1/setup.exe

### **Contact Us**

- As the Vorne Authorized Reporting Consultants, we provide customized reporting solutions, including working with data from your ERP/MRP systems.
- In addition to customized reporting, we provide support and customization for the <u>OEE Audit</u> reporting software (designed specifically for the data captured from the Vorne XL devices).
- We also provide sales, support and customization for OEE Alert. (<u>www.OEEAlert.com</u>)

Deb-Tech Systems, Inc. ~ Algonquin, Illinois ~ 847.854.3148 (o) Debbie.Olk@debtechsystems.com www.DebTechSystems.com